Migrating from DS-SWSA4-xC (based on AMCC/JNI) FC Adapters to FCA2257x Adapters on Sun Solaris systems connected to HP StorageWorks EVA3000/EVA5000 arrays white paper

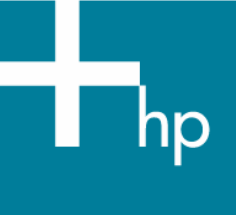

| Executive summary                                               | 2  |
|-----------------------------------------------------------------|----|
| Migration prerequisites                                         | 2  |
| Impact of migration to production environments                  |    |
| Analysis of current environment                                 |    |
| FCA2257x installation and configuration                         |    |
| Detailed example analysis of a given environment                |    |
| Detailed example FCA2257x configuration for a given environment | 9  |
| Glossary                                                        |    |
| For more information                                            | 20 |

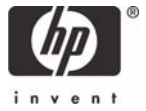

## **Executive summary**

Applied Micro Circuits Corporation (AMCC), who recently merged with Jaycor Networks Incorporated (JNI), has announced that it will discontinue the hardware and software on which HP DS-SWSA4-PC/DS-SWSA4-SC Fibre Channel Adapters (FCAs) are based (for further details, see the customer note listed in For more information).

You must migrate from DS-SWSA4-PC/DS-SWSA4-SC FCA to FCA2257P/FCA2257S FCAs if one of the following conditions is true:

- You must install or update to Solaris 10 after HP StorageWorks Secure Path has been released for Solaris 10.
- You have a broken FCA and you cannot get a replacement FCA.
- You run into a driver problem that is not/cannot be solved by AMCC.
- You decide to migrate due to support considerations.

This document focuses on the migration from DS-SWSA4-PC/DS-SWSA4-SC FCA to FCA2257P/FCA2257S FCAs only (see <u>Migration prerequisites</u>). If you plan to upgrade to HP StorageWorks 4000/6000/8000 Enterprise Virtual Array (EVA4000/6000/8000) in the near future, different FCAs could be better replacement candidates. Contact your HP representative to discuss which FCA best meets your requirements in this case.

## Migration prerequisites

Before performing the steps in the migration phase, perform the following:

- Analyze your storage area network (SAN) to identify the type of Fibre Channel switches, zoning, FCAs, and associated drivers used in your current environment (for further details, see <u>Analysis of current environment</u>).
- Verify that the FCA2257P or FCA2257S is supported by HP in the desired hardware configuration (Server type/Server card slots [PCI (3.3V and 5V), cCPI, Sbus]/Fibre Channel switch) and desired software configuration (Solaris version/Path Management/Volume Management/Cluster Server/Enterprise Backup Solution).
- Be sure the replacement FCAs are available before starting with the migration.
- As you switch from 1-Gbit FCAs to 2-Gbit FCAs, be sure you have different FC cables for SAN connectivity available (SC to LC).
- Schedule planned downtime for your affected servers (to estimate your required downtime, see <u>Impact of</u> <u>migration to production environments</u> and <u>FCA2257x installation and configuration</u>).
- Do not add new Logical Unit Numbers (LUNs)/storage arrays during the migration process to limit the complexity.

## Impact of migration to production environments

Replacing the FCAs typically involves downtime in your production environment. The different steps required for the migration are outlined in <u>FCA2257x installation and configuration</u>. The downtime will vary, depending on the time your system takes to boot and the time required for the different steps. With small servers and experienced administrators, downtime will typically be at least one hour.

An additional consideration is custom applications that have been written with consideration of the host bus adapter (HBA) characteristics. Such custom applications will also have to be migrated, which is out of the scope of this document.

## Analysis of current environment

You must know or find out the following to later modify the configuration:

- Which cards and which associated driver package are installed?
- Which version of Platform Kit and Secure Path are installed?
- For DS-SWSA4-PC PCI cards, which PCI slots are occupied? Can the FCA2257P replacement cards be put into the same PCI slots?
- Regarding World Wide Port Name/World Wide Node Name (WWPN/WWNN) of the FCAs, for which
  hosts have the WWPNs of the FCAs been configured on the EVA?
- What are the WWPNs of the EVA ports (automatically detected by Secure Path installation)?
- Is your SAN zoning WWN based or port based?
- What are the current device files for the disks on the Solaris host? The values will change.

To check the current driver package installed:

# pkginfo | grep -i jni

The output of the preceding command will differ depending on the type of FCA installed and the associated driver version.

With DS-SWSA4-PC (FCI-1063) FCA (config file /kernel/drv/fca-pci.conf):

system CPQfcaPCI CPQ/JNI Fibre Channel SCSI HBA Driver (32-bit PCI)

With DS-SWSA4-SC (FC64-1063) FCA (config file /kernel/drv/fcaw.conf):

system CPQfcaw CPQ/JNI Fibre Channel SCSI HBA Driver (64-bit SBus)

If the complete Sun StorEdge SAN 4.x software with support of Sun-branded AMCC/JNI FCAs has been installed, you may also see the following:

| system | SUNWjfca   | JNI | Fibre | Channel | Adapter | (FCA) | Driver  |          |
|--------|------------|-----|-------|---------|---------|-------|---------|----------|
| system | SUNWjfcau  | JNI | Fibre | Channel | Adapter | (FCA) | (usr)   |          |
| system | SUNWjfcaux | JNI | Fibre | Channel | Adapter | (FCA) | (usr) ( | 64-bit)  |
| system | SUNWjfcax  | JNI | Fibre | Channel | Adapter | (FCA) | Driver  | (64-bit) |

Depending on their presence, the driver packages CPQfca\* should be removed later after the removal of the FCA.

To check the current Secure Path version installed:

# pkginfo -1 CPQswsp | grep -i version

The output of the preceding command should be similar to the following:

VERSION: 3.0D

In non-productive environments, you may only have one FCA connected to the HP StorageWorks Enterprise Virtual Array 3000/5000 (EVA3000/EVA5000) and no Secure Path installed. In these cases you will get:

ERROR: information for "CPQswsp" was not found

With Secure Path version 3.0D the following additional packages are or may be installed:

| application HPfcraid | StorageWorks RAID Manager for Sun                 |
|----------------------|---------------------------------------------------|
| application JNIsnia  | JNI SNIA Fibre Channel HBA LIBRARY (Solaris)      |
| application CPQhsv   | Enterprise Virtual Array Installation Manager v3e |

With Secure Path version 3.0C (SP1) the following additional packages are or may be installed:

application CPQhsv application HPfcraid Enterprise Virtual Array Installation Manager StorageWorks RAID Manager for Sun

Depending on their presence, these packages must be removed after the removal of the FCA.

Note

Before removal of CPQswsp, you must verify that the correct Sun patch level is installed. Otherwise your system may no longer boot after removal of Secure Path. For further details, see customer advisory OS050316\_CW01 referenced in <u>For more information</u>.

For further commands and examples on how to find out the various information, see <u>Detailed example analysis</u> of a given environment.

## FCA2257x installation and configuration

The FCA2257x installation and configuration consists of several steps that are described in detail in <u>Detailed</u> example FCA2257x configuration for a given environment. In short, the following steps are required:

- Verify the patch level installed and replace the patch if required as indicated in customer advisory OS050316\_CW01 referenced in <u>For more information</u>
- Adjust /etc/vfstab to temporarily drop disk devices on EVA
- Shut down system
- Detach Fibre Channel cables
- Swap FCAs (Record WWPN if listed on FCA2257x)
- Re-attach Fibre Channel cables and potentially adjust port settings on the Fibre Channel switch/director
- Boot system into OpenBoot Prom and bring FCA link up to record WWPN if WWPN is not available on paper
- Boot system
- De-install Secure Path and its components
- Start with Secure Path installation (with potential additional reboot required)
- Adjust zoning for FCAs (if WWN zoning used)
- Adjust the WWPN configuration in the EVA
- Complete Secure Path installation
- Adjust /etc/vfstab to include previous disk devices on EVA
- Reboot system
- Verify that system sees all previous configurations

## Detailed example analysis of a given environment

The following example illustrates the commands used and information shown for a SunFire 280R connected to an EVA5000 with two DS-SWSA4-PC cards, the Sun StorEdge SAN 4.4.x software installed, and three disks (LUNs) visible and used in a VERITAS Volume Manager configuration.

List jni packages installed:

| # pkginfo | grep -i jni |                                                    |
|-----------|-------------|----------------------------------------------------|
| system    | CPQfcaPCI   | CPQ/JNI Fibre Channel SCSI HBA Driver (32-bit PCI) |
| system    | SUNWjfca    | JNI Fibre Channel Adapter (FCA) Driver             |
| system    | SUNWjfcau   | JNI Fibre Channel Adapter (FCA) (usr)              |
| system    | SUNWjfcaux  | JNI Fibre Channel Adapter (FCA) (usr) (64-bit)     |
| system    | SUNWjfcax   | JNI Fibre Channel Adapter (FCA) Driver (64-bit)    |

Display system diagnostic information to show how many cards and into which slots they are installed (the DS-SWSA4-PC card display shows only Fibre Channel as name and no model number):

# /usr/platform/sun4u/sbin/prtdiag System Configuration: Sun Microsystems sun4u Sun Fire 280R (UltraSPARC-III) . . . Bus Max IO Port Bus Freq Bus Dev, Brd Type ID Side Slot MHz Freq Func State Name Model \_\_\_\_\_ \_ \_ \_ \_ \_ \_ I/O PCI 8 B 4 33 33 1,0 ok pci-pci8086,b154.0/pci108e,1000 PCI-BRIDGE 

 PCI
 8
 B
 4
 33
 33
 3,0
 ok
 pcil08e,1000-pcil08e,1000.1

 PCI
 8
 B
 4
 33
 33
 3,1
 ok
 SUNW,qfe-pcil08e,1001

 PCI
 8
 B
 3
 33
 33
 2,0
 ok
 fibre-channel-pcil242,4643.0

 PCI
 8
 B
 2
 33
 33
 3,0
 ok
 fibre-channel-pcil242,4643.0

 I/O PCI 8 device on pci-bridge I/O PCI 8 SUNW,pci-qfe/pci-bridg+ I/O I/O

Show all disk devices through format:

# echo | format
Searching for disks...done

AVAILABLE DISK SELECTIONS: 0. clt0d0 <SUN18G cyl 7506 alt 2 hd 19 sec 248> /pci@8,60000/SUNW,qlc@4/fp@0,0/ssd@w2100002037e45fe6,0 1. c4t0d0 <COMPAQ-HSV110(C)COMPAQ-3025 cyl 126 alt 2 hd 128 sec 128> /swsp@0,1/ssd@0,0 2. c4t0d1 <COMPAQ-HSV110(C)COMPAQ-3025 cyl 254 alt 2 hd 128 sec 128> /swsp@0,1/ssd@0,1 3. c4t0d2 <COMPAQ-HSV110(C)COMPAQ-3025 cyl 254 alt 2 hd 128 sec 128> /swsp@0,1/ssd@0,2 Specify disk (enter its number): Specify disk (enter its number):

### Display Secure Path information:

```
# spmgr display
 Server: sarahb
                   Report Created: Thu, Apr 28 16:51:37 2005
 Command: spmgr display
 Storage: 5000-1FE1-5000-D7F0
 Load Balance: Off Auto-restore: Off
 Path Verify: On Verify Interval: 30
HBAs: fca-pci-0 fca-pci-1
 Controller: P5849D19IO401E, Operational
            P5849D19IO405C, Operational
 Devices: c4t0d0 c4t0d1 c4t0d2
                    WWLUN_ID
 TGT/LUN Device
                                                                    #_Paths
   0/ 0
          c4t0d0
                            6005-08B4-0001-573F-0001-5000-0A34-0000
         Controller Path_Instance HBA
                                                      Preferred? Path_Status
         P5849D19I0401E
                                                        no
                    01E
hsx-3648-35-1 fca-pci-0 no
hsx-4866-34-1 fca-pci-1 no
                                                                   Standby
                                                                   Standby
                    Path_Instance HBA Preferred? Path_Status
05C no
hsx-3851-36-1 fca-pci-0 no Active
hsx-5069-37-1 fca-pci-1 no Availablo
         Controller Path_Instance
         P5849D19I0405C
```

Verify if there are entries for slices of preceding disks in /etc/vfstab. In the following example only the boot disk is present and a VERITAS Volume (/dev/vx/dsk/testdg/vol01):

| # cat /etc/vis | tab       |          |           |           |          |         |         |         |   |     |
|----------------|-----------|----------|-----------|-----------|----------|---------|---------|---------|---|-----|
| #device        | device    |          | mount     |           | FS       | fsck    | mount   | mount   |   |     |
| #to mount      | to fsck   |          | point     |           | type     | pass    | at boot | options | 5 |     |
| fd -           | /dev/fd   | fd       | -         | no        | -        |         |         |         |   |     |
| /proc -        | /proc     | proc     | -         | no        | -        |         |         |         |   |     |
| /dev/dsk/c1t0d | 0s1       | -        | -         | swap      | -        | no      | -       |         |   |     |
| /dev/dsk/c1t0d | 0s0       | /dev/rds | sk/clt0d  | )s0       | /        | ufs     | 1       | no      | - |     |
| /dev/dsk/c1t0d | 0s7       | /dev/rds | sk/clt0d  | )s7       | /export  | ufs     | 2       | yes     | - |     |
| swap -         | /tmp      | tmpfs    | -         | yes       | -        |         |         |         |   |     |
| /dev/vx/dsk/te | stdg/vol0 | l /dev/v | vx/rdsk/t | testdg/vo | ol01 /mr | nt/test | ufs     | з 2     |   | yes |

Show VERITAS Volume Manager disk information:

| # vxdisk li | .st    |          |        |        |
|-------------|--------|----------|--------|--------|
| DEVICE      | TYPE   | DISK     | GROUP  | STATUS |
| clt0d0s2    | sliced | -        | -      | error  |
| c4t0d0s2    | sliced | -        | -      | error  |
| c4t0d1s2    | sliced | disk01   | rootdg | online |
| c4t0d2s2    | sliced | c4t0d2s2 | testda | online |

Display VERITAS Volume Manager configuration:

| #<br>Di  | vxprint -h<br>sk group: root | tdg             |                    |                    |             |                  |             |             |
|----------|------------------------------|-----------------|--------------------|--------------------|-------------|------------------|-------------|-------------|
| TY<br>dg | NAME<br>rootdg               | ASSOC<br>rootdg | KSTATE<br>-        | LENGTH<br>-        | PLOFFS<br>- | STATE<br>-       | TUTILO<br>- | PUTILO<br>- |
| dm       | disk01                       | c4t0d1s2        | -                  | 4128768            | -           | -                | -           | -           |
| Di       | sk group: test               | tdg             |                    |                    |             |                  |             |             |
| TY<br>dg | NAME<br>testdg               | ASSOC<br>testdg | KSTATE<br>-        | LENGTH<br>-        | PLOFFS<br>- | STATE<br>-       | TUTILO<br>- | PUTILO<br>- |
| dm       | c4t0d2s2                     | c4t0d2s2        | -                  | 4128768            | -           | -                | -           | -           |
| v<br>pl  | vol01<br>vol01-01            | fsgen<br>vol01  | ENABLED<br>ENABLED | 4128768<br>4128768 | -           | ACTIVE<br>ACTIVE | -           | -           |
| sa       | C4LUQZSZ-UI                  | VOIDI-DI        | ENABLED            | 4128/08            | 0           | -                | -           | -           |

As can be seen from the previous output two EVA disks are part of the VERITAS Volume Manager configuration and the file system that is mounted during boot is on one disk.

Show information about the WWPN/WWNN binding (this is done automatically by Secure Path but should be verified to ensure that all WWPN will be present in the driver configuration file of the new card):

```
# grep target /kernel/drv/fca*.conf | grep -v '#'
target_controllers = 126;
target35_wwpn="5000-IFE1-5000-D7F9";
target36_wwpn="5000-IFE1-5000-D7FC";
target34_wwpn="5000-IFE1-5000-D7F8";
target37_wwpn="5000-IFE1-5000-D7FD";
```

The following screen and screen extract (from HP StorageWorks Command View) shows the EVA configuration including the worldwide names that have been configured for host sarah:

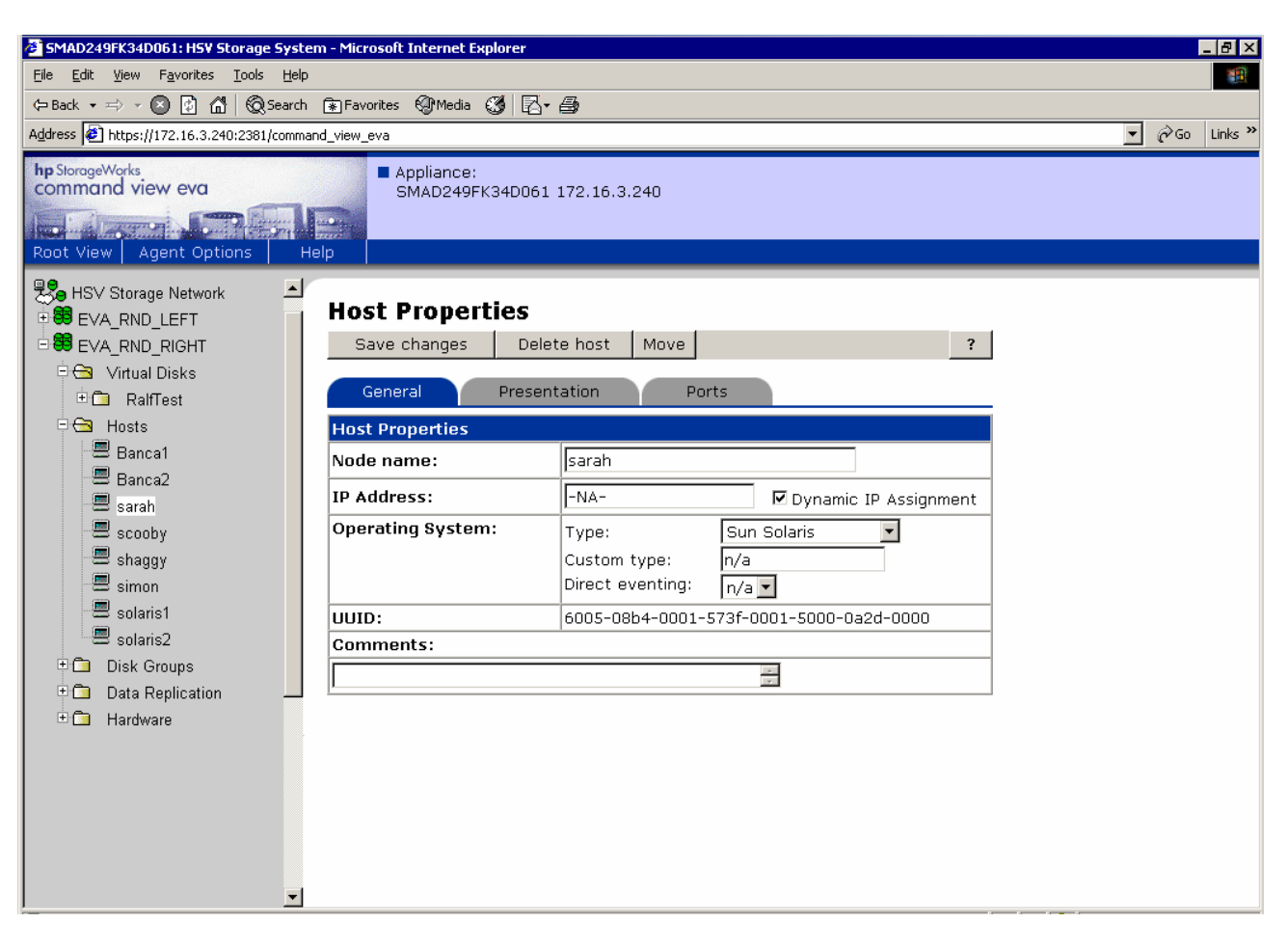

Figure 1. HP StorageWorks Command View EVA Host Properties (general)

Figure 2. HP StorageWorks Command View EVA Host Properties extracts—Presentation and Ports

| Bet management age<br>HSV Storage Network | Host Properties            |     |
|-------------------------------------------|----------------------------|-----|
| EVA_RND_RIGHT                             | General Presentation Ports | ?   |
| ⊡ 🔁 Hosts                                 | Vdisk                      | LUN |
| 🖳 Banca1                                  | RalfTest\AMCC1\ACTIVE      | 2   |
| 🗒 Banca2                                  | RalfTest\AMCC2\ACTIVE      | 3   |
| arah                                      | RalfTest\SD-all\ACTIVE     | 1   |
|                                           | -                          |     |

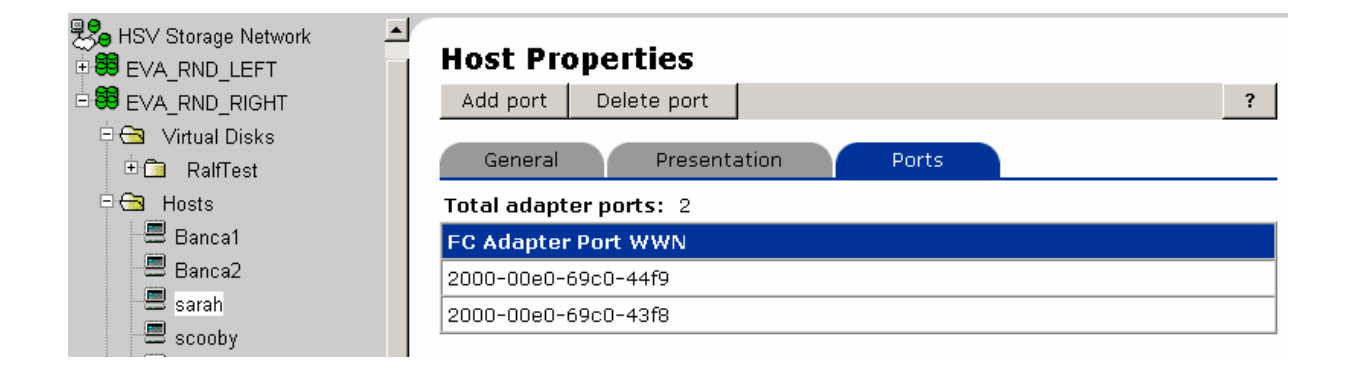

In case you configured multiple Solaris systems as one host and do not know which WWPN will have to be replaced for a given host, you may need to look up the WWPN of your current FCAs. If you know to which SAN ports your system is connected, you may look up this information on a SAN switch or through a SAN management application (for example, switchshow or nsshow commands on a Brocade switch). Another approach is to look up this information on the Solaris host.

As the WWPN information is only logged during boot, this assumes that either /var/adm/messages or an archived messages file contains this information. The following command searches for string wwpn in /var/adm/messages and lists the last four lines with columns 5–8 (field delimiter ":"):

```
# grep -i wwpn /var/adm/messages | tail -4 | cut -d: -f4-8
[ID 451854 kern.notice] fca-pci0: Fibre Channel WWNN: 100000E069C044F9 WWPN: 200000E069C044F9
[ID 451854 kern.notice] fca-pci1: Fibre Channel WWNN: 100000E069C044F9 WWPN: 200000E069C043F8
[ID 451854 kern.notice] fca-pci0: Fibre Channel WWNN: 100000E069C044F9 WWPN: 200000E069C044F9
[ID 451854 kern.notice] fca-pci1: Fibre Channel WWNN: 100000E069C044F9 WWPN: 200000E069C043F8
```

In case WWN (WWPN)-based zoning is used, this information also must be retrieved from the SAN. The following output shows the WWN-based zoning on SAN red and SAN blue (which consists of the EVA ports and of a DS-SWSA4-PC FCA):

Zone red-solaris-eva:

| 50001FE15000D7F9       | # EVA Controller A Port 1       |
|------------------------|---------------------------------|
| 50001FE15000D7FC       | # EVA Controller B Port 2       |
| 200000E069C044F9       | # DS-SWSA4-PC instance fca-pci0 |
| Zone blue-solaris-eva: |                                 |
| 50001FE15000D7F8       | # EVA Controller A Port 2       |
| 50001FE15000D7FD       | # EVA Controller B Port 1       |
| 200000E069C043F8       | # DS-SWSA4-PC instance fca-pci1 |

# Detailed example FCA2257x configuration for a given environment

Verify and potentially fix the patch level of your system.

### Note

Before removal of CPQswsp, you must verify that the correct Sun patch level is installed. Otherwise your system may no longer boot after removal of Secure Path. For further details, see customer advisory OS050316\_CW01 referenced in <u>For more information</u>.

You must check if the following patch is installed on the system:

Solaris 9: 113713-18 Solaris 8: 110934-21

Solaris 7: 107443-23

If the patch is installed, you must remove it (patchrm) before proceeding. Check the operating system version and presence of the offending patch and remove it:

```
# uname -a
SunOS sarahb 5.8 Generic_117350-24 sun4u sparc SUNW,Sun-Fire-280R
# showrev -p | grep 110934
Patch: 110934-04 Obsoletes: 109137-01, 110949-01, 111363-01 Requires: 110380-03 Incompatibles: Packages:
SUNWcsu, SUNWarc
Patch: 110934-20 Obsoletes: 109137-01, 110949-01, 111363-01 Requires: 110380-04 Incompatibles: Packages:
SUNWcsu, SUNWarc
Patch: 110934-21 Obsoletes: 109137-01, 110949-01, 111363-01 Requires: 110380-04 Incompatibles: Packages:
SUNWcsu, SUNWarc
Patch: 110934-21 Obsoletes: 109137-01, 110949-01, 111363-01 Requires: 110380-04 Incompatibles: Packages:
# patchrm 110934-21
Checking installed patches...
Backing out patch 110934-21...
```

Patch 110934-21 has been backed out.

Make a copy of your /etc/vfstab file and remove all entries in /etc/vfstab that refer to disks on EVA3000/EVA5000. Then shut down the system:

```
# cp -p /etc/vfstab /etc/vfstab.orig
# vi /etc/vfstab
# init s
INIT: New run level: 5
The system is coming down. Please wait.
System services are now being stopped.
...
The system is down.
syncing file systems... done
```

After the system has been shut down and powered off, the AMCC/JNI FCAs must be disconnected from the SAN and the cards removed from the PCI/Sbus slots. Now the Sun FCAs must be put into the respective PCI/Sbus slots and connected with the appropriate FC cable to the SAN.

After having connected the FC cables, power on the system. At the OK prompt, display the devices:

```
ok show-devs
/pci@8,600000
/pci@8,700000
/memory-controller@0,400000
/SUNW,UltraSPARC-III@0,0
/virtual-memory
/memory@m0,0
/aliases
/options
/openprom
/chosen
/packages
/pci@8,600000/SUNW,qlc@4
/pci@8,600000/SUNW,qlc@4/fp@0,0
/pci@8,600000/SUNW,qlc@4/fp@0,0/disk
/pci@8,700000/QLGC,qla@3
/pci@8,700000/QLGC,qla@2
/pci@8,700000/pci@1
/pci@8,700000/scsi@6,1
/pci@8,700000/scsi@6
/pci@8,700000/usb@5,3
/pci@8,700000/network@5,1
/pci@8,700000/ebus@5
More [<space>,<cr>,q,n,p,c] ?q
```

Unfortunately it is not possible to look up the WWPN of the FCA2257x FCAs. However, you can bring the link online without installing the driver by selecting the appropriate QLGC device:

ok " /pci@8,700000/QLGC,qla@3" select-dev QLogic QLA2300 Fibre Channel Host Adapter fcode version 2.00.05 01/29/03 Firmware version 3.01.20

Look up the WWPN of the FCA on the SAN switch/director (which is 210000E08B1751BC for qla@3 in this case). Do the same operation for the other HBA and look up the WWPN on the SAN switch/director (which is 210000E08B17D9BC for qla@2 in this case):

ok " /pci@8,700000/QLGC,qla@2" select-dev QLogic QLA2300 Fibre Channel Host Adapter fcode version 2.00.05 01/29/03 Firmware version 3.01.20 Be sure you record the port-wwn (WWPN) before proceeding. After you have recorded the WWPN, boot the system. If you use VERITAS Volume Manager and have rootdg on the EVA disks, you will get similar error messages to the following messages, which is normal as your disks from the EVA cannot yet be seen. You will also see error messages for the fca-pci driver as the FCA for this driver is no longer present:

ok boot Boot device: /pci@8,600000/SUNW,qlc@4/fp@0,0/disk@w2100002037e45fe6,0:a File and args: SunOS Release 5.8 Version Generic\_117350-24 64-bit Copyright 1983-2003 Sun Microsystems, Inc. All rights reserved. /kernel/drv/sparcv9/fca-pci symbol ddi\_model\_convert\_from multiply defined /kernel/drv/sparcv9/fca-pci symbol ddi\_model\_convert\_from multiply defined Starting VxVM restore daemon... VxVM starting in boot mode ... vxvm:vxconfigd: ERROR: enable failed: Error in disk group configuration copies No valid disk found containing disk group; transactions are disabled. vxvm:vxconfigd: FATAL ERROR: Rootdg cannot be imported during boot configuring IPv4 interfaces: eri0 gfe3. Hostname: sarahb /kernel/drv/sparcv9/fca-pci symbol ddi model convert from multiply defined drvconfig: driver failed to attach: fca-pci /kernel/drv/sparcv9/fca-pci symbol ddi\_model\_convert\_from multiply defined drvconfig: driver failed to attach: fca-pci /kernel/drv/sparcv9/fca-pci symbol ddi\_model\_convert\_from multiply defined VxVM general startup ... vxvm:vxconfigd: ERROR: enable failed: Error in disk group configuration copies No valid disk found containing disk group; transactions are disabled. vxvm: Vold is not enabled for transactions No volumes started The system is coming up. Please wait. checking ufs filesystems /dev/rdsk/clt0d0s7: is clean. starting rpc services: rpcbind done. Setting netmask of eri0 to 255.255.0.0 Setting netmask of gfe3 to 255.255.248.0 Setting default IPv4 interface for multicast: add net 224.0/4: gateway sarahb syslog service starting. Print services started. May 2 08:32:40 sarahb sendmail[399]: My unqualified host name (sarahb) unknown; sleeping for retry VxVM Provider initialization warning: Configuration daemon is not accessible volume management starting. vxvm:vxrecover: ERROR: IPC failure: Configuration daemon is not accessible Starting VxVM Diskgroup Configuration Log Daemon... Generic Patch October 2001 Sun Microsystems Inc. SunOS 5.8 You have new mail. The system is ready.

sarahb console login:

Display system diagnostic information to show that the cards are installed properly (Sun FCAs are typically not showing a model string; the name is the same as the first compatible display for .properties at the OK prompt):

### Remove all Secure Path and driver-related packages. In this case these are three packages:

# pkginfo CPQswsp HPfcraid CPQhsv CPQfcaPCI CPQfcaw JNIsnia CPQ/JNI Fibre Channel SCSI HBA Driver (32-bit PCI) system CPOfcaPCI system CPOswsp Storageworks Secure Path application HPfcraid StorageWorks RAID Manager for Sun ERROR: information for "CPQhsv" was not found ERROR: information for "CPQfcaw" was not found ERROR: information for "JNIsnia" was not found # pkgrm CPQswsp HPfcraid CPQfcaPCI The following package is currently installed: Storageworks Secure Path CPOswsp (sparc) 3.0D Do you want to remove this package? y ## Removing installed package instance <CPQswsp> (A previous attempt may have been unsuccessful.) This package contains scripts which will be executed with super-user permission during the process of removing this package. Do you want to continue with the removal of this package [y,n,?,q] y ## Verifying package dependencies. ## Processing package information. ## Executing preremove script. Logging to /var/adm/CPQswsp.FriApr29-18:04:52.log vxvm:vxdisk: ERROR: Cannot get records from vxconfigd: Record not in disk group Spagent received signal: 15 Spagent received signal: 10 SPagent: accept(2) received signal: Interrupted system call Apr 29 18:04:53 spagent[759]: Stopping spagent. Deinstalling hsx driver from kernel Deinstalling swsp driver from kernel Deinstalling path driver from kernel Deinstalling cpqccl driver from kernel Restoring devlink.tab Removing Secure Path entries from ssd.conf Removing Secure Path entries from sd.conf Removing Secure Path entries from fca-pci.conf Removing Secure Path entries from /etc/system ## Removing pathnames in class <none> /usr/share/man/man7d <shared pathname not removed> /usr/share/man/manlm <shared pathname not removed>
/kernel/misc/sparcv9 <shared pathname not removed> /kernel/drv/sparcv9 <shared pathname not removed> ## Executing postremove script. Secure Path entries have been removed. If you wish to access the RAID units, you can update the sd.conf file by running the following command: /opt/HPfcraid/bin/config.sh ## Updating system information. Removal of <CPQswsp> was successful. The following package is currently installed: HPfcraid StorageWorks RAID Manager for Sun (sparc) 3.0D Do you want to remove this package? y ## Removing installed package instance <HPfcraid> This package contains scripts which will be executed with super-user permission during the process of removing this package. Do you want to continue with the removal of this package [y,n,?,q] y ## Verifying package dependencies. ## Processing package information. ## Executing preremove script. ## Restoring /etc/system... ## Removing pathnames in class <sed> /etc/system <shared pathname not removed> ## Removing pathnames in class <fcraid> /opt/HPfcraid/etc/wwn.ini /opt/HPfcraid/etc/reg.ini /opt/HPfcraid/etc/adapt.ini /opt/HPfcraid/etc /opt/HPfcraid/bin/sdconf\_editor /opt/HPfcraid/bin/qla.ign /opt/HPfcraid/bin/ql /opt/HPfcraid/bin/jni

```
/opt/HPfcraid/bin/emu64
```

```
/opt/HPfcraid/bin/dfc64
/opt/HPfcraid/bin/dfc32
/opt/HPfcraid/bin/config.sh
/opt/HPfcraid/bin/adapt.sh
/opt/HPfcraid/bin/adapt.cfg
/opt/HPfcraid/bin
/opt/HPfcraid
## Updating system information.
Removal of <HPfcraid> was successful.
The following package is currently installed:
                  CPQ/JNI Fibre Channel SCSI HBA Driver (32-bit PCI)
   CPQfcaPCI
                   (sparc) 2.6.13
Do you want to remove this package? y
## Removing installed package instance <CPQfcaPCI>
This package contains scripts which will be executed with super-user
permission during the process of removing this package.
Do you want to continue with the removal of this package [y,n,?,q] y
## Verifying package dependencies.
## Processing package information.
## Executing preremove script.
## Removing pathnames in class <sed>
/etc/system <shared pathname not removed>
## Removing pathnames in class <none>
/usr/share/man/man7d/fca-pci.7d
/usr/share/man/man7d <shared pathname not removed>
/opt/CPQfcaPCI/technote.txt
/opt/CPQfcaPCI/diagnostics.txt
/opt/CPQfcaPCI/canal
/opt/CPQfcaPCI
/kernel/drv/sparcv9/fca-pci
/kernel/drv/sparcv9 <shared pathname not removed>
/kernel/drv/fca-pci.conf
/kernel/drv/fca-pci
## Updating system information.
Removal of <CPQfcaPCI> was successful.
```

Re-install Secure Path with the install\_SP script, which is located in the solaris directory. Typically another reboot is required during Secure Path installation if internal FC disks are used and a certain patch level is installed as illustrated in the following example:

```
# ./install SP
Logging installation to /var/adm/HPfcraid.MonMay02-08:41:49.log
 StorageWorks Secure Path Installation Manager
   This Installation Manager will guide you through the process of adding
   different software packages that may be required to either install or
   upgrade your StorageWorks array and/or Secure Path on your system. Please
   familiarize yourself with the Secure Path documentation and follow the
   on-screen instructions carefully because some of the packages may not
   apply to your system. This script will query your system for installed components so most of the prompts have an appropriate default. Hit return
   to accept the default.
 -- Hit RETURN to continue --
## Checking the Solaris patch levels ...
## Solaris operating system version has been verified.
## Solaris patch level(s) have been verified.
 Installation Manager - System scan
   The installation manager will now scan your system for
   compatible adapters. This may take a minute or so.
______
Installation of OLA2300, version Solaris, Rev=4.13.01.
Do you want to continue with the installation of <QLA2300>? [Y,n] y
Processing package instance <OLA2300> from </net/choochb/export/pkgs/EVA/sp30d/solaris>
```

```
QLogic QLA2300 driver
(sparc) Solaris, Rev=4.13.01
Copyright (c) 1996-2003, by QLogic Corporation. All rights reserved.
Where do you want the driver object installed (default=/kernel/drv):
Using </> as the package base directory.
## Processing package information.
## Processing system information.
## Verifying package dependencies.
## Verifying disk space requirements.
Installing QLogic QLA2300 driver as <QLA2300>
## Installing part 1 of 1.
/kernel/drv/q3ip
/kernel/drv/q3ip.conf
/kernel/drv/q3ip_v9
/kernel/drv/qla2300
/kernel/drv/gla2300.conf
/kernel/drv/qla2300_v9
[ verifying class <none> ]
## Executing postinstall script.
Installation of <QLA2300> was successful.
Please wait while the driver attaches.
devfsadm: driver failed to attach: gla2300
Warning: Driver (gla2300) successfully added to system but failed to attach
_____
## Note: The Installation Manager has detected that the Sun glc driver is bound
        to your QLogic 2x00 card. To resolve this issue, the system must be
        rebooted. After the reboot re-execute ./install_SP.
```

Reboot the system as indicated in the previous message and re-execute install\_SP after the system is up and running again but do not complete the installation initially.

#### Note

Installation of Secure Path (CPQswsp) requires the presence of a LUN to be done successfully. Therefore, you need to ensure that both the zoning and the WWPN configuration for the EVA3000/EVA5000 have been adjusted.

```
# ./install SP
Logging installation to /var/adm/HPfcraid.MonMay02-08:52:50.log
StorageWorks Secure Path Installation Manager
  This Installation Manager will guide you through the process of adding
  different software packages that may be required to either install or
  upgrade your StorageWorks array and/or Secure Path on your system. Please
  familiarize yourself with the Secure Path documentation and follow the
  on-screen instructions carefully because some of the packages may not
  apply to your system. This script will query your system for installed
  components so most of the prompts have an appropriate default. Hit return
  to accept the default.
 -- Hit RETURN to continue --
## Checking the Solaris patch levels ...
## Solaris operating system version has been verified.
## Solaris patch level(s) have been verified.
Installation Manager - System scan
  The installation manager will now scan your system for
  compatible adapters. This may take a minute or so.
   _____
Installation of CPQswsp, version 3.0D.
-- Hit RETURN to continue --
```

```
Processing package instance <CPQswsp> from </net/choochb/export/pkgs/EVA/sp30d/solaris>
Storageworks Secure Path
(sparc) 3.0D
# Copyright © 1999-2004 Hewlett-Packard Company.
# RESTRICTED RIGHTS: Use, duplication or disclosure by the U.S. Government
# is subject to restrictions as set forth in subparagraph O(1)(ii) of the
# Rights in Technical Data and Computer Software clause in DFARS 252.227-7013.
        Hewlett-Packard Company
        3000 Hanover Street
        Palo Alto, CA 94304 U.S.A.
#
# Rights for non-DOD U.S. Government Departments and Agencies are as set forth
# in FAR 52.227-19©(1,2).
# Portions of this software are proprietary to and embody the confidential
# technology of Hewlett-Packard Company. Possession, use, or copying of this
# software and media is authorized only pursuant to a valid written license
# from Hewlett-Packard Company or an authorized sublicensor.
Installing Secure Path Version 3.0D
Logging to /var/adm/CPQswsp.MonMay02-08:53:24.log
## Executing checkinstall script.
Found prerequisite kit(s): HPfcraid
Using </opt> as the package base directory.
## Processing package information.
## Processing system information.
   4 package pathnames are already properly installed.
## Verifying package dependencies.
## Verifying disk space requirements.
## Checking for conflicts with packages already installed.
## Checking for setuid/setgid programs.
This package contains scripts which will be executed with super-user
permission during the process of installing this package.
Do you want to continue with the installation of <CPQswsp> [y,n,?]
```

Do not continue with the installation momentarily. In case you did not look up the WWPN at the OK prompt, you may also look up the WWPN now by opening another terminal window on the system:

# grep adapter-port-name /var/adm/messages | tail -4 | cut -d: -f4-8
[ID 358785 kern.info] qla2300-hba0-adapter-port-name="210000e08b17d9bc";
[ID 358785 kern.info] qla2300-hba1-adapter-port-name="210000e08b175lbc";

In this example, the WWPN of the FCAs are 210000E08B17D9BC and 210000E08B1751BC. The next step is to change the SAN configuration to replace the DS-SWSA4-xx WWPNs with the FCA2257x WWPNs. The following output shows the adapted WWPN-based zoning on SAN red and SAN blue (which now includes the FCA2257x WWPNs):

Zone red-solaris-eva:

| 50001FE15000D7F9       | # EVA Controller A Port 1        |
|------------------------|----------------------------------|
| 50001FE15000D7FC       | # EVA Controller B Port 2        |
| 210000E08B1751BC       | # FCA2257P instance qla2300-hba0 |
| Zone blue-solaris-eva: |                                  |
| 50001FE15000D7F8       | # EVA Controller A Port 2        |
| 50001FE15000D7FD       | # EVA Controller B Port 1        |
| 210000E08B17D9BC       | # FCA2257P instance gla2300—hba1 |

After you have adapted the SAN configuration, you must change the EVA configuration to reflect the new FCAs. First add the new WWPNs with Add port, then remove the old WWPNs with Delete port so that the following FCA WWPNs are finally configured (extract from Command View).

Figure 3. HP StorageWorks Command View EVA Host Properties ports

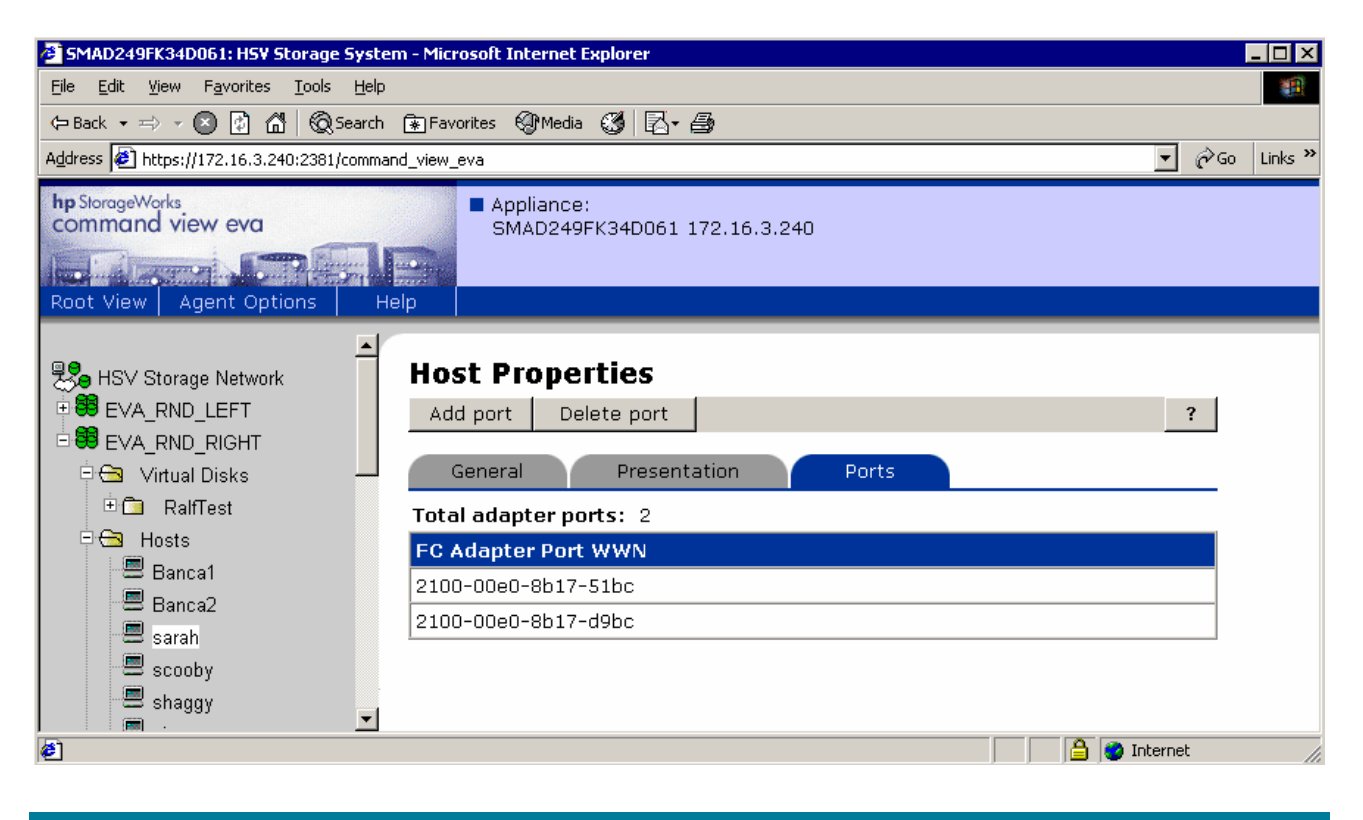

After you have completed the previous configuration steps, you may resume with the Secure Path installation and install the CPQswsp package:

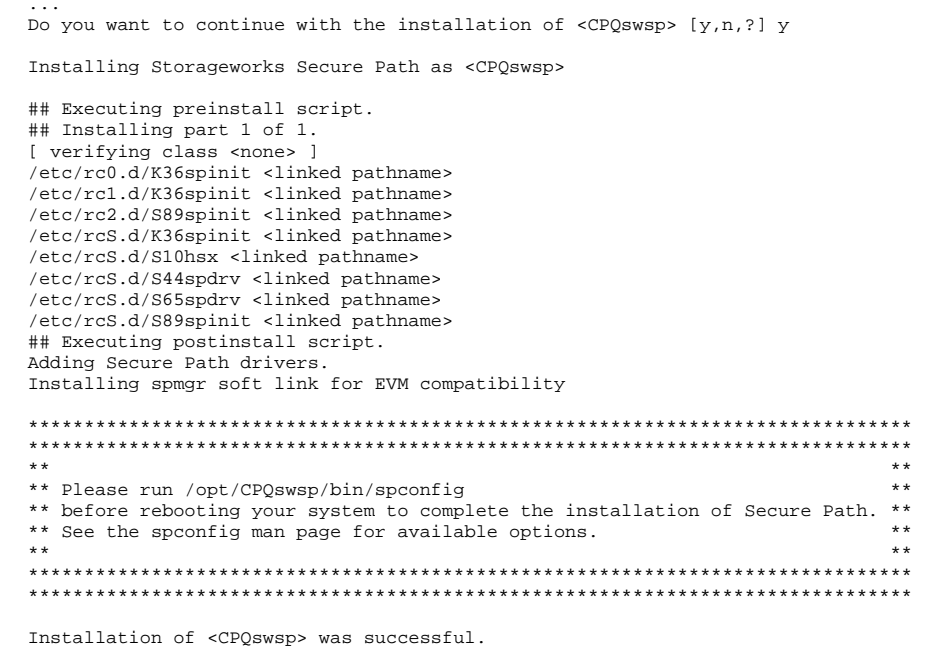

# /opt/CPQswsp/bin/spconfig

File /var/adm/spconfig.MonMay02-09:41:18.log is a verbose listing of the Secure Path installation

Copy back your saved /etc/vfstab file and reboot your system to complete installation:

# cp -p /etc/vfstab.orig /etc/vfstab
# init 6

When rebooting the system, verify that you do not see any storage-related error messages. The following is the extract of the boot messages:

```
INIT: New run level: 6
The system is coming down. Please wait.
System services are now being stopped.
The system is down.
syncing file systems... done
rebooting ...
Resetting ...
Rebooting with command: boot
Boot device: /pci@8,600000/SUNW,qlc@4/fp@0,0/disk@w2100002037e45fe6,0:a File and args:
SunOS Release 5.8 Version Generic_117350-24 64-bit
Copyright 1983-2003 Sun Microsystems, Inc. All rights reserved.
QLogic qla2300 Fibre Channel Driver v4.13.01 Instance: 0 Firmware v3.2.15
qla2300(0): QLogic QLA2300 Fibre Channel Host Adapter fcode version 2.00.05 01/29/03
QLogic qla2300 Fibre Channel Driver v4.13.01 Instance: 1 Firmware v3.2.15
qla2300(1): QLogic QLA2300 Fibre Channel Host Adapter fcode version 2.00.05 01/29/03
Starting VxVM restore daemon ...
VxVM starting in boot mode ...
vxvm:vxconfigd: ERROR: enable failed: Error in disk group configuration copies
        No valid disk found containing disk group; transactions are disabled.
vxvm:vxconfigd: FATAL ERROR: Rootdg cannot be imported during boot
configuring IPv4 interfaces: eri0 gfe3.
Hostname: sarahb
Configuring /dev and /devices
cpqccl65:
               found array controller device at tgt33, lun0
cpqccl65:
                Vendor/Product ID = COMPAQ HSV110 (C)COMPAQ
cpqccl66:
               found array controller device at tgt34, lun0
cpqccl66:
cpqccl69:
               Vendor/Product ID = COMPAQ HSV110 (C)COMPAQ
                found array controller device at tgt37, lun0
cpqccl69:
                Vendor/Product ID = COMPAQ HSV110 (C)COMPAQ
cpqccl320:
                found array controller device at tgt32, lun0
cpgccl320:
                Vendor/Product ID = COMPAO HSV110 (C)COMPAO
cpqccl323:
                found array controller device at tgt35, lun0
cpqccl323:
                Vendor/Product ID = COMPAQ HSV110 (C)COMPAQ
cpqccl324:
                found array controller device at tgt36, lun0
cpqccl324:
                Vendor/Product ID = COMPAQ HSV110 (C)COMPAQ
Configuring the /dev directory (compatibility devices)
VxVM general startup.
NOTICE: vxvm:vxdmp: added disk array OTHER_DISKS, datype = OTHER_DISKS
Secure Path Agent started.
May 3 10:25:09 spagent[1338]: Starting spagent.
The system is coming up. Please wait.
checking ufs filesystems
/dev/rdsk/clt0d0s7: is clean.
starting rpc services: rpcbind done.
Setting netmask of eri0 to 255.255.0.0
Setting netmask of qfe3 to 255.255.248.0
Setting default IPv4 interface for multicast: add net 224.0/4: gateway sarahb
syslog service starting.
Print services started.
Secure Path Agent started.
volume management starting.
Starting VxVM Diskgroup Configuration Log Daemon...
The system is ready.
sarahb console login:
```

### Verify that all disks are visible through format:

```
# echo | format
Searching for disks...done
AVAILABLE DISK SELECTIONS:
    0. clt0d0 <SUN18G cyl 7506 alt 2 hd 19 sec 248>
    /pcie8,600000/SUNW,qlc@4/fp@0,0/ssd@v2100002037e45fe6,0
    1. c4t0d0 <COMPAQ-HSV110(C)COMPAQ-3025 cyl 126 alt 2 hd 128 sec 128>
    /swsp@0,1/ssd@0,0
    2. c4t0dl <COMPAQ-HSV110(C)COMPAQ-3025 cyl 254 alt 2 hd 128 sec 128>
    /swsp@0,1/ssd@0,1
    3. c4t0d2 <COMPAQ-HSV110(C)COMPAQ-3025 cyl 254 alt 2 hd 128 sec 128>
    /swsp@0,1/ssd@0,2
    Specify disk (enter its number): Specify disk (enter its number):
```

Verify Secure Path information if all paths are present:

```
# spmgr display
 Server: sarahb
                     Report Created: Tue, May 03 10:47:37 2005
 Command: spmgr display
 Storage: 5000-1FE1-5000-D7F0
 Load Balance: Off Auto-restore: Off
 Path Verify: On Verify Interval: 30
HBAs: gla2300-0 gla2300-1
 Controller: P5849D19I0401E, Operational
              P5849D19IO405C, Operational
 Devices: c4t0d0 c4t0d1 c4t0d2
 TGT/LUN Device
                               WWLUN ID
                                                                          #_Paths
                              6005-08B4-0001-573F-0001-5000-0A34-0000 4
   0/ 0
           c4t0d0
                                                 Preferred? Path_Status
          Controller Path_Instance
                                        HBA
          P5849D19I0401E
                      01E
hsx-0-34-1 qla2300-0 no
hsx-1218-35-1 qla2300-1 no
                                                             no
                                                                        Standby
                                                                        Standby
         Controller Path_Instance HBA Preferred? Path_Status
P5849D19I0405C no
hsx-203-37-1 qla2300-0 no Active
hsx-1421-36-1 qla2300-1 no Available
```

```
• •
```

Show VERITAS Volume Manager disk information:

| # vxdisk l | ist    |          |        |        |
|------------|--------|----------|--------|--------|
| DEVICE     | TYPE   | DISK     | GROUP  | STATUS |
| clt0d0s2   | sliced | -        | -      | error  |
| c4t0d0s2   | sliced | -        | -      | error  |
| c4t0d1s2   | sliced | disk01   | rootdg | online |
| c4t0d2s2   | sliced | c4t0d2s2 | testdg | online |
|            |        |          |        |        |

Verify that you have the correct /etc/vfstab in place and that all file systems are mounted:

| <pre># cat /etc/vfsta</pre> | ab        |           |           |           |           |           |      |      |       |    |     |
|-----------------------------|-----------|-----------|-----------|-----------|-----------|-----------|------|------|-------|----|-----|
| #device                     | device    |           | mount     |           | FS        | fsck      | moun | t    | mount |    |     |
| #to mount                   | to fsck   |           | point     |           | type      | pass      | at b | oot  | optic | ns |     |
| fd -                        | /dev/fd   | fd        | -         | no        | -         |           |      |      |       |    |     |
| /proc -                     | /proc     | proc      | -         | no        | -         |           |      |      |       |    |     |
| /dev/dsk/clt0d0s            | s1        | -         | -         | swap      | -         | no        | -    |      |       |    |     |
| /dev/dsk/clt0d0s            | з0        | /dev/rds  | sk/clt0d  | )s0       | /         | ufs       | 1    |      | no    | -  | -   |
| /dev/dsk/clt0d0s            | s7        | /dev/rds  | sk/clt0d  | )s7       | /export   | ufs       | 2    |      | yes   | -  | -   |
| swap -                      | /tmp      | tmpfs     | -         | yes       | -         |           |      |      |       |    |     |
| /dev/vx/dsk/test            | tdg/vol01 | l /dev/v  | /x/rdsk/i | testdg/vo | ol01 /mr  | nt/test   |      | ufs  |       | 2  | yes |
|                             |           |           |           |           |           |           |      |      |       |    |     |
| # df -k                     |           |           |           |           |           |           |      |      |       |    |     |
| Filesystem                  | 102       | 24-blocks | 5         | Used A    | Available | e Capacit | су М | ount | ed on | 1  |     |
| /dev/dsk/clt0d0s            | з0        | 15896187  | 7 224     | 45978     | 13491248  | 3 15%     | /    |      |       |    |     |
| /proc                       |           | C         | )         | 0         | (         | ) 0%      | /]   | proc |       |    |     |
| fd                          |           | C         | )         | 0         | (         | ) 0%      | / (  | dev/ | fd    |    |     |
| mnttab                      |           | C         | )         | 0         | (         | ) 0%      | /    | etc/ | mntta | ıb |     |
| swap                        |           | 1805344   | <u>l</u>  | 16        | 1805328   | 3 1%      | /-   | var/ | run   |    |     |
| swap                        |           | 1805440   | )         | 112       | 1805328   | 3 1%      | /    | tmp  |       |    |     |
| /dev/dsk/clt0d0s            | s7        | 191611    | _         | 45        | 172405    | 5 1%      | /    | expo | rt    |    |     |
| /dev/vx/dsk/test            | tdg/vol01 | L         |           |           |           |           |      |      |       |    |     |
|                             |           | 2000863   | 3         | 9         | 1940829   | 9 1%      | /1   | mnt/ | test  |    |     |
|                             |           |           |           |           |           |           |      |      |       |    |     |

## Glossary

| FCA  | Fibre Channel Adapter                                                                |
|------|--------------------------------------------------------------------------------------|
| LUN  | Logical Unit Number. An addressable storage collection. Seen as a disk on<br>Solaris |
| WWNN | World Wide Node Name, unique 64-bit address for Fibre Channel addressing of a node   |
| WWPN | World Wide Port Name, unique 64-bit address for Fibre Channel addressing of a port   |

## For more information

For additional information, refer to the following web resources.

| Resource description                                                                                              | Web address                                                                                                    |
|----------------------------------------------------------------------------------------------------|----------------------------------------------------------------------------------------------------|
| HP StorageWorks Secure Path V3.0D for Sun Solaris<br>Installation and Reference Guide (AA-RKYDK-TE, July<br>2004) | http://h20000.www2.hp.com/bizsupport/TechSupport/Document<br>Index.jsp?contentType=SupportManual&prodSeriesId=315586 |
| HP StorageWorks Secure Path V3.0D for Sun Solaris                                                                 | http://h20000.www2.hp.com/bizsupport/TechSupport/Document                                                            |
| Release Notes (T3035-98201, July 2004)                                                                            | Index.jsp?contentType=SupportManual&prodSeriesId=315586                                                              |
| Secure Path Removal will render system unbootable,                                                                | http://h20000.www2.hp.com/bizsupport/TechSupport/Document                                                            |
| Customer Advisory OS050316_CW01                                                                                   | .jsp?objectID=PSD_OS050316_CW01                                                                                      |
| HP Customer Notice: AMCC JNI Adapter End Of Life                                                                  | http://h20000.www2.hp.com/bizsupport/TechSupport/Document                                                            |
| Customer Communication                                                                                            | .jsp?objectID=PSD_CN0714W                                                                                            |

© 2005 Hewlett-Packard Development Company, L.P. The information contained herein is subject to change without notice. The only warranties for HP products and services are set forth in the express warranty statements accompanying such products and services. Nothing herein should be construed as constituting an additional warranty. HP shall not be liable for technical or editorial errors or omissions contained herein.

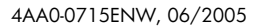

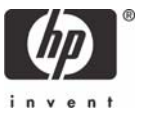